#### How to Submit a Test Request on AIM

Start by logging into your AIM profile. You may access your AIM profile anytime from your **MyWCU** page, under **Quick Links**. AIM is the first Quick Link, **Accessibility Resources (AIM)**.

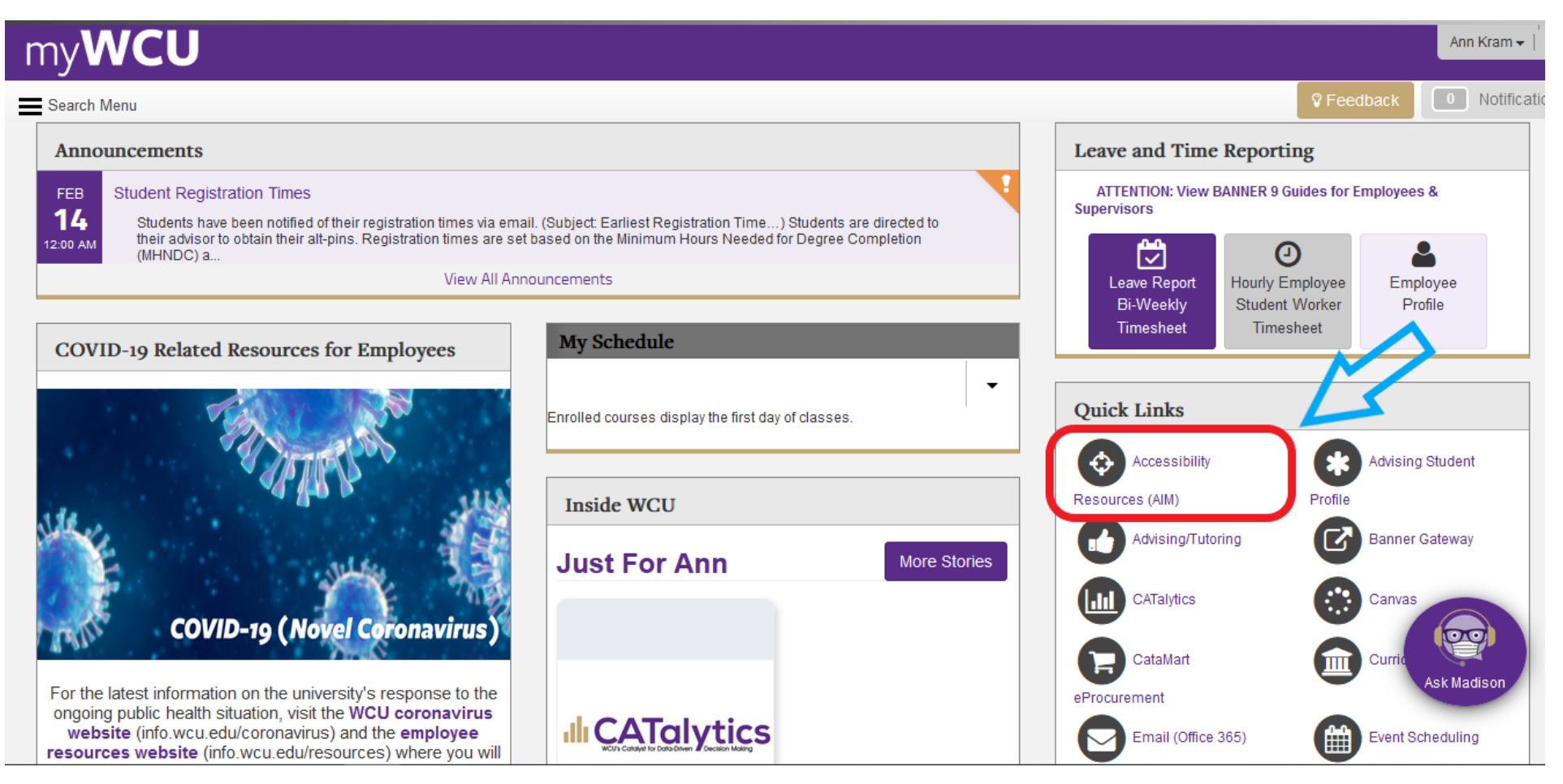

Continue logging into AIM by clicking on Student or Staff Sign In.

| Sign In                                                                                                    |
|----------------------------------------------------------------------------------------------------|
| Vestern<br>crolina<br>UNIVERSITY       Office of<br>Accessibility Resources                                                                                     |
| Home                                                                                                    |
| Home » Welcome to Online Services                                                                                                    |
| VELCOME TO ONLINE SERVICES                                                                                                    |
| > Online Services Home         PLEASE CHOOSE FROM THE FOLLOWING OPTIONS         Image: Student or Staff         Sign in         New Student         Application |
| NEED HELP? OFFICE OF ACCESSIBILITY RESOURCES                                                                                                    |

### One you are logged in to AIM, click on **Alternative Testing** under the **My Accommodations** tab on the left-hand side

| My Dashboard                                                                  |                                                               |                               |
|-------------------------------------------------------------------------------|---------------------------------------------------------------|-------------------------------|
| Home » My Dashboard » Overvie                                                 | w                                                             |                               |
| Login as User Feature                                                         | OVERVIEW                                                      |                               |
| Back to My Profile                                                            | PRINTING FACULTY NOTIFICATION LETTER IN PDF                   |                               |
| ¥ Home                                                                        | Note: It may take up to 10 seconds to generate each PDE file. |                               |
| <ul><li>My Dashboard</li><li>My Profile</li></ul>                             | Select Class: Select One                                      | Generate PDF                  |
| <ul> <li>Request for Appointment</li> <li>Additional Documentation</li> </ul> | LIST ACCOMMODATIONS FOR SPRING 2023                           |                               |
| > My Mailbox (Sent E-Mails)                                                   | Refine Search Result: Search All                              |                               |
| ¥ My Accommodations                                                           | Refine Search                                                 |                               |
| Information Release Consents     My Eligibility                               | Previous Term: Spring 2023                                    | Next Term                     |
| <ul> <li>List Accommodations</li> <li>Alternative Testing</li> </ul>          | TEST 100.001 - Test Class One ( <u>CRN</u> : X001)            | Modify Request Cancel Request |
| > My E-Torm Agreements                                                        | Instructor(s): Ann Kram                                       |                               |
|                                                                               | Days and Time(s): MWF at 09:00 AM - 10:00 AM                  |                               |
| Any questions or concerns?                                                    | Date Range(s): 02/01/2023 - 02/29/2024                        |                               |
| information:                                                                  | Location(s): A 100                                            |                               |
| Phone: (828) 227 - 3886                                                       |                                                               |                               |

#### Then, use the drop-down menu to choose the class you are scheduling an exam for, and click **Schedule Exam**

| My Dashboard                            |                                                                   |                               |
|-----------------------------------------|-------------------------------------------------------------------|-------------------------------|
| Home » My Dashboard » Alternativ        | e Testing                                                         |                               |
| Login as User Feature                   | ALTERNATIVE TESTING                                               |                               |
| Back to My Profile                      | List Class(es) with Alternative Testing as Accommodation          |                               |
| ¥ Home                                  | Select Class: BIOL 828.001 - Test Class One                       | <b>v</b>                      |
| > My Dashboard                          | Schedule Exam                                                     |                               |
| > My Profile                            |                                                                   |                               |
| > Request for Appointment               | UPCOMING EXAM REQUEST(S) FOR THE CURRENT TERM                     |                               |
| > Additional Documentation              |                                                                   |                               |
| > My Mailbox (Sent E-Mails)             | BIOL 828.001 - Test Class One                                     | View Other Exams              |
| X My Accommodations                     | Exam/Midterm - Tuesday, March 07, 2023 - 08:00 AM - 09:30 AM (90) | Modify Request Cancel Request |
| V My Accommodations                     | Status: Approved Location: TBD                                    |                               |
| > Information Release Consents          | Late Request                                                      |                               |
| > My Eligibility                        | Approved Accommodation(s):                                        |                               |
| > List Accommodations                   | <ul> <li>Extended time (150%)</li> </ul>                          |                               |
| > Alternative Testing                   | Request Entered on Monday, March 06, 2023 at 01:43:03 PM          |                               |
| > My E-Form Agreements                  | Late Reason: Exam rescheduled last minute                         |                               |
| Any questions or concerns?              |                                                                   |                               |
| information:<br>Phone: (828) 227 - 3886 | BIOL 828.001 - Test Class One                                     | View Other Exams              |

## Next, a yellow alert box will pop up with important information!

After reading that, *scroll down* to complete all the required testing information.

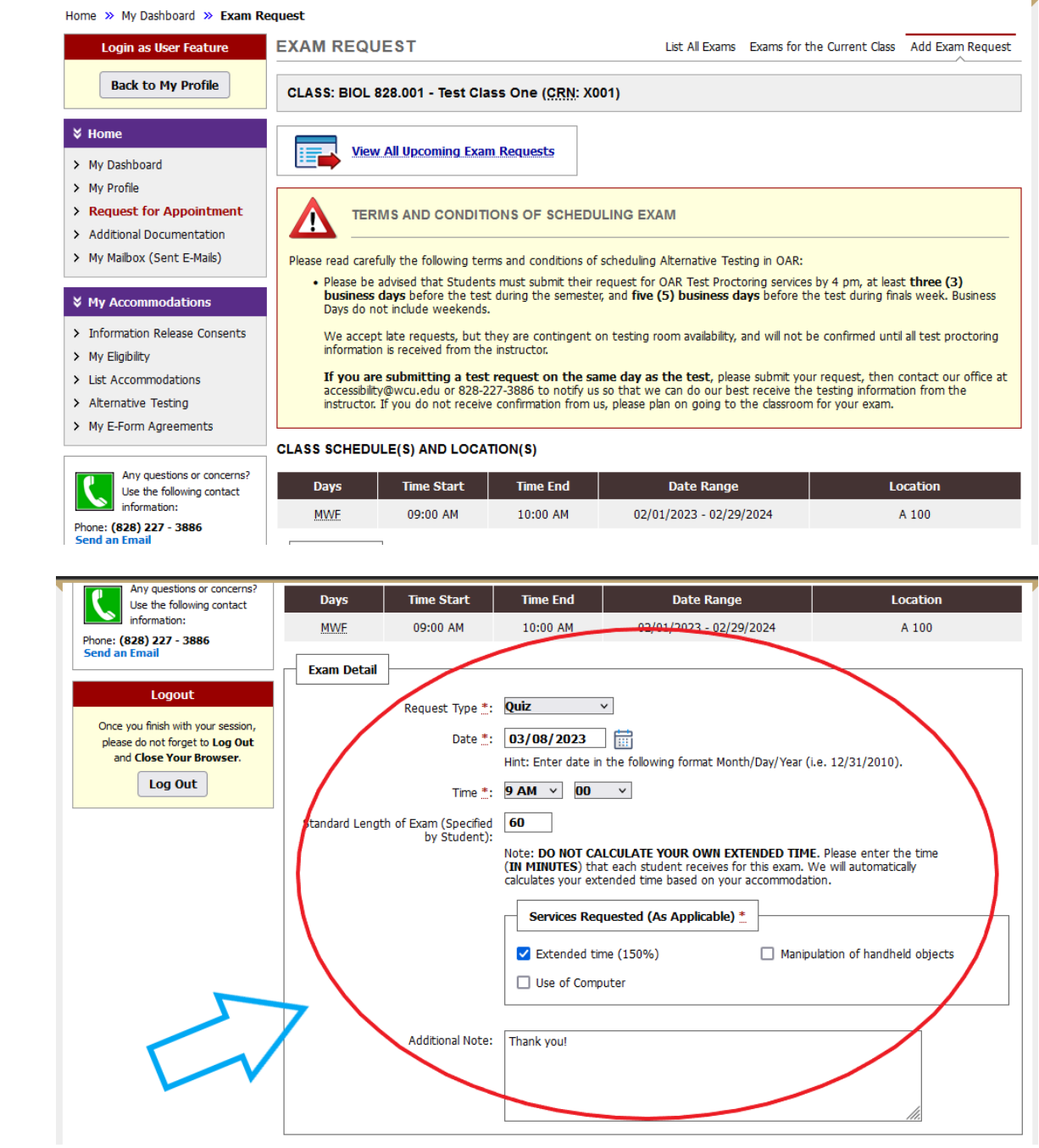

Scroll down once more, read and check the boxes next to the terms and conditions, and then click Add Exam Request at the bottom.

| Please indicate that<br>Please indicate that<br>If you are<br>please be<br>Please indi-<br>exam so t<br>Individual<br>If this is ar<br>that you of<br>contact yo<br>or ATI Pla<br>By submit<br>signed pre-<br>Agreeme | at you have read and agreed to the following st<br>e requesting to take your exam at a different di<br>e sure to confirm this with your professor before<br>clude in this request all approved accommodatio<br>that we can prepare for you (Kurzwell 3000, Us<br>il Room, paper Copy of E-Quiz/Test, etc).<br>an online exam that can be taken from any loca<br>do not need to submit a test request in order<br>your professor and request that they update yo<br>latform.<br>itting this test request you are agreeing to the<br>reviously in the semester. This can be found on<br>ents.<br>Add Exam Request | tatement(s):<br>ay or start-time than the rest of th<br>e submitting a test request.<br>Ins that you will require for this up<br>se of Computer for Written Respon<br>tion (dorm room, library, etc.) plea<br>to receive your extended time. Ple<br>our extended time on Canvas, Exar<br>Alternative Testing Procedure that<br>your AIM profile under <b>My E-Form</b><br><b>Back to Testing Requests O</b> | he class,<br>coming<br>nses,<br>ise note<br>ease<br>m Soft<br>t was<br>n |
|----------------------------------------------------------------------------------------------------|----------------------------------------------------------------------------------------------------|----------------------------------------------------------------------------------------------------|--------------------------------------------------------------------------|

Licensed to Accessible Information Management LLC Copyright © 2010-2023 by Haris Gunadi. All rights reserved.

### NOTICE: If you are submitting a *late* request, the system will require you to complete one more submission step.

|                                                                                                    | ACTION REQUIRED                                                                                                    |
|----------------------------------------------------------------------------------------------------|----------------------------------------------------------------------------------------------------|
| NOTICE: REQUEST NOT SUBM                                                                                                    | ITTED                                                                                                    |
| This notice is to inform you that yo scroll down to submit your Late Ex                                                                                           | our Exam Request is Late. Please read the important information below, and then<br>cam Request.                                                                                                    |
| If you are submitting a test rec<br>contact our office at accessibility@wcu<br>from the instructor. If you do not cont<br>from us, please plan on going to the cl | <b>Juest on the same day as the test,</b> please continue to submit your request, then<br>.edu or 828-227-3886 to notify us so that we can do our best receive the testing information<br>act us, we cannot guarantee that we will see your request. If you do not receive confirmation<br>assroom for your exam. |
|                                                                                                    |                                                                                                    |
| Late Exam Request                                                                                                    |                                                                                                    |
|                                                                                                    |                                                                                                    |
| Reason *:                                                                                                    | Select One v                                                                                                    |
|                                                                                                    | If you select <b>Other</b> , please specify the reason of late exam request below.                                                                                                    |
| Additional Information:                                                                                                    |                                                                                                    |
|                                                                                                    | Note: Enter <b>ADDITIONAL INFORMATION</b> and/or <b>ADDITIONAL TIMES</b> you are available (times must be approved by instructor – refer to your oar testing agreement)                                                                                                    |
|                                                                                                    | I have read and understand the late exam request policy above.                                                                                                    |
|                                                                                                    |                                                                                                    |
|                                                                                                    | Submit Late Exam Request Back to Exam Detail or Modify Date                                                                                                    |
|                                                                                                    |                                                                                                    |

If you do not complete this step, your request will not be submitted.

# How can I check that my test request was successfully submitted?

- There are two ways...
- You will receive an automatic confirmation from accessibility@wcu.edu with the subject [OAR] New Exam Request.
- 2. On your AIM account, click on **Alternative Testing** on the left-hand side. All your upcoming exams will be listed there.

#### If you've read this far, I have one more tip for you!

| Login as User Feature                                                         | ALTERNATIVE TESTING                                                                       |                               |
|-------------------------------------------------------------------------------|-------------------------------------------------------------------------------------------|-------------------------------|
| Back to My Profile                                                            | List Class(es) with Alternative Testing as Accommodation                                  |                               |
| ¥ Home                                                                        | Select Class: BIOL 828.001 - Test Class One                                               | ~                             |
| <ul> <li>My Dashboard</li> <li>My Profile</li> </ul>                          | Schedule Exam                                                                             |                               |
| <ul> <li>Request for Appointment</li> <li>Additional Documentation</li> </ul> | UPCOMING EXAM REQUEST(S) FOR THE CURRENT TERM                                             |                               |
| > My Mailbox (Sent E-Mails)                                                   | BIOL 828.001 - Test Class One                                                             | View Other Exams              |
| ¥ My Accommodations                                                           | Final - Monday, April 17, 2023 - 08:00 AM<br>Status: Approved Location: 137 Killian Annex | Modify Request Cancel Request |
| > Information Release Consents                                                | Late Request                                                                              |                               |
| > My Eligibility                                                              | Approved Accommodation(s):                                                                |                               |
| <ul> <li>List Accommodations</li> </ul>                                       | ○ Extended time (150%)                                                                    |                               |
| > Alternative Testing                                                         | Request Entered on Friday, April 14, 2023 at 02:42:54 PM                                  |                               |
| > My E-Form Agreements                                                        | Late Reason: Exam rescheduled last minute                                                 |                               |
| Any questions or concerns?<br>Use the following contact<br>information:       |                                                                                           |                               |

You can now change or cancel a test request without contacting the OAR! Once you are logged into AIM, click on Alternative Testing to see your upcoming exams. find the upcoming exam that you need to change and click either **Modify Request** or **Cancel Request**. Follow the instructions on the following page to submit your modification or cancellation request.